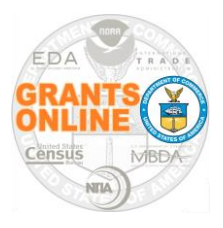

**Quick Reference Guide – Application Reviewers** 

WARNING: SAVE your data every 20 minutes!

Grants Online is the web-based grants management system used by seven of the eight Department of Commerce grant-making agencies.

Because Grants Online is a web-based application, there is no need to install any software on the user's computer. However, the user should install a copy of the Adobe Acrobat Reader; that can be obtained without cost from Adobe's website.

#### **Recommended Web Browsers:**

Internet Explorer 8.0 or higher, Firefox 2.0 or higher, Safari 3.1 or higher, or Google Chrome

**NOTE:** Although a Grants Online pop-up warning is visible after approximately 20 minutes of inactivity it is strongly recommended that the user save his/her work at least every 20 minutes.

Please use the Help Desk contact information to obtain assistance (if the Review Event Manager is unable to provide an answer). Comments or suggestions related to your experience using Grants Online to review applications are welcome. Please email those comments to the Help Desk (GrantsOnline.HelpDesk@noaa.gov).

#### Help Desk Contact Information

| Email:                  | GrantsOnline.HelpDesk@noaa.gov                    |
|-------------------------|---------------------------------------------------|
| Local phone number:     | 301.444.2112                                      |
| Toll free phone number: | 1.877.662.2478                                    |
| Hours:                  | 8:00 am 6:00 pm Eastern Time                      |
|                         | Monday through Friday, excluding Federal holidays |

To access Grants Online, enter the following URL in the address bar of the selected browser: https://grantsonline.rdc.noaa.gov/flows/home/Login/reviewerLogin.do

To log on to Grants Online, a unique username and Personal Identification Number (PIN) is required. Typically, the user's email address is the username. The user receives a PIN in the email notification that contained the application review request. Please reference the sample email notification on the next page.

The PIN is only good for reviewing the application(s) specified in the Review Event notification email. A Review Event is comprised of a group of grant application reviews for a specific Federal Funding Opportunity.

**Warning!** Do <u>not</u> use the browser's "Back" button in Grants Online; doing so may log you out of the system.

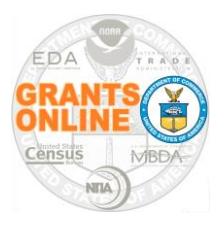

Quick Reference Guide – Application Reviewers WARNING: SAVE your data every 20 minutes!

| and instructions for complete                                                                                                    | review the application(s) listed below. The applications, Review forms,                                                                                                    |
|----------------------------------------------------------------------------------------------------|----------------------------------------------------------------------------------------------------|
| https://grantsonline.rdc.noa                                                                                                    | aa.gov/flows/home/Login/reviewerLogin.do.                                                                                                    |
| The application(s) that you                                                                                                    | are requested to review is/are for Federal Funding Opportunity                                                                                                    |
| Final Review Module Acce                                                                                                    | eptance Test                                                                                                    |
| FFO Number: NOAA-NN<br>The Deview Event is name                                                                                                    | AFS-SE-2012-2003142.                                                                                                    |
| The Review Event is hame                                                                                                    | cu. Iviali Kevlew                                                                                                    |
| Your login credentials for                                                                                                    | this Review Event are as follows:                                                                                                    |
| Username is: John.S                                                                                                    | Smith@sample.com.                                                                                                    |
| Personal Identification                                                                                                    | - Noushan (DIN) : 272D                                                                                                    |
|                                                                                                    | in Number (PIN) is: $2/2D$ .                                                                                                    |
| This PIN is valid for th                                                                                                    | his Review Event <u>only</u> .                                                                                                    |
| This PIN is valid for the local structure of the local structure of  | ogging in or otherwise having trouble conducting the Review(s),                                                                                                    |
| This PIN is valid for the large second the large second the large second second | ogging in or otherwise having trouble conducting the Review(s),<br>Event Manager, listed below. The Review Event Manager will need                                                                                                    |
| This PIN is valid for the<br>If you are having trouble lo<br>please contact the Review is<br>the information in the prev                                                                                                    | n Number (PIN) is: 272D.<br>his Review Event <u>only</u> .<br>ogging in or otherwise having trouble conducting the Review(s),<br>Event Manager, listed below. The Review Event Manager will need<br>vious two paragraphs to assist you.                                                                                                    |
| This PIN is valid for the<br>If you are having trouble to<br>please contact the Review is<br>the information in the prev<br>The Review Event Manage                                                                                                    | ogging in or otherwise having trouble conducting the Review(s),<br>Event Manager, listed below. The Review Event Manager will need<br>vious two paragraphs to assist you.                                                                                                    |
| This PIN is valid for the<br>If you are having trouble to<br>please contact the Review<br>the information in the prev<br>The Review Event Manage                                                                                                    | ogging in or otherwise having trouble conducting the Review(s),<br>Event Manager, listed below. The Review Event Manager will need<br>vious two paragraphs to assist you.<br>er is: Jeffrey E. Brown<br>301.444.1212                                                                                                    |
| This PIN is valid for the<br>If you are having trouble lo<br>please contact the Review<br>the information in the prev<br>The Review Event Manage                                                                                                    | his Review Event <u>only</u> .<br>ogging in or otherwise having trouble conducting the Review(s),<br>Event Manager, listed below. The Review Event Manager will need<br>vious two paragraphs to assist you.<br>er is: Jeffrey E. Brown<br>301.444.1212<br>testemail@msg2.rdc.noaa.gov                                                                                                    |
| This PIN is valid for the<br>If you are having trouble lo<br>please contact the Review<br>the information in the prev<br>The Review Event Manage                                                                                                    | ogging in or otherwise having trouble conducting the Review(s),<br>Event Manager, listed below. The Review Event Manager will need<br>vious two paragraphs to assist you.<br>er is: Jeffrey E. Brown<br>301.444.1212<br>testemail@msg2.rdc.noaa.gov                                                                                                    |
| This PIN is valid for the<br>If you are having trouble lo<br>please contact the Review is<br>the information in the prev<br>The Review Event Manage<br>The Review Event Manage<br>You may be contacted sent                                                                                                    | ogging in or otherwise having trouble conducting the Review(s),<br>Event Manager, listed below. The Review Event Manager will need<br>vious two paragraphs to assist you. er is: Jeffrey E. Brown<br>301.444.1212<br>testemail@msg2.rdc.noaa.gov er has scheduled this Review Event to end on August 15, 2016.<br>arately by the Review Event Manager regarding a different due                                                                                                    |
| This PIN is valid for the<br>If you are having trouble lo<br>please contact the Review<br>the information in the prev<br>The Review Event Manage<br>The Review Event Manage<br>You may be contacted sepa<br>date for this Application R                                                                                                    | <ul> <li>n Number (PIN) is: 272D.</li> <li>his Review Event <u>only</u>.</li> <li>oogging in or otherwise having trouble conducting the Review(s),<br/>Event Manager, listed below. The Review Event Manager will need<br/>vious two paragraphs to assist you.</li> <li>er is: Jeffrey E. Brown<br/>301.444.1212<br/>testemail@msg2.rdc.noaa.gov</li> <li>er has scheduled this Review Event to end on August 15, 2016.<br/>arately by the Review Event Manager regarding a different due<br/>teview.</li> </ul> |

Three types of Review Events may be conducted using Grants Online:

- a. **Independent Individual Merit Review** (Field Readers/Mail Review). An objective merit review of applications may be obtained by using field readers to whom applications are sent for review and comment.
- b. Non-Consensus Panel (Panels/Ad Hoc Committees). A panel or ad hoc review committee can be used to obtain independent recommendations on the technical merits of applications. Panels including non-Federal personnel should not use consensus scoring unless they comply with the requirements of the Federal Advisory Committee Act (FACA), 5 U.S.C. App. 1.
- c. **Consensus Panel** (Federal Advisory Committees). These committees are generally only appropriate to review financial assistance applications when required by legislation. They must be established in accordance with the Federal Advisory Committee Act.

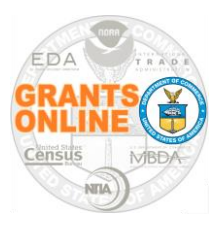

Quick Reference Guide – Application Reviewers

WARNING: SAVE your data every 20 minutes!

- 1. Be certain to read all information on the login screen. Links on the left-hand side of the screen are available for navigation to several Department of Commerce websites and other grants-related links.
- 2. To log on to Grants Online, enter the username and PIN. Click the **Enter** button.

|                      | trade and Welcome                                                                                                    | e to                                                          |
|----------------------|----------------------------------------------------------------------------------------------------|---------------------------------------------------------------|
| TES OF Ste           | p 1 Grants Online Applie                                                                                                    | cation Review                                                 |
| DoC                  | This is the entry screen for application reviewers. If you need to access Grants Online for anything other than reviewing applications, please visit Grants Online.                                                                                                    | Grants Online is the premier Federal                          |
| NOAA                 | Welcome to the Grants Online Application Review System. If you would like to view a                                                                                                    | solution for full life-cycle grants<br>management processing. |
| DoC/OS/OHRM          | tutorial on how to conduct a review, please read the <u>Users Guide</u> .                                                                                                    |                                                               |
| MBDA                 | Application Reviewers - Confidentiality Agreeement<br>Applications for proposed awards are made available to reviewers solely for the purpose<br>of reviewing those applications against the published evaluation criteria for the financial                                                                                                    | Username (Full Email Address)                                 |
| ITA                  | assistance program.                                                                                                    | PIN Step                                                      |
| NTIA                 | As an application reviewer, by logging in, you agree not to discuss the contents of<br>applications outside the Department during or after the review process, and to discuss                                                                                                    |                                                               |
| EDA                  | the proposals within the Department only with the other reviewers and Department staff<br>members and in the context of, and under the procedures for, application review.                                                                                                    | Ent                                                           |
| Grants.gov           | As an application reviewer, by logging in, you further agree not to contact the<br>originators of applications being reviewed concerning any aspect of their contents. In                                                                                                    | Forgot your username?                                         |
| Grants<br>Management | addition, you agree not to use any information obtained as a result of your participation<br>as a reviewer or panel member for personal or private gain.                                                                                                    | Forgot your <u>PIN?</u>                                       |
| Division             | DO NOT LOGIN if you cannot or will not adhere to this Confidentiality Agreement.                                                                                                    |                                                               |
|                      | Application Reviewers - Login Instructions<br>You received a letter or email that provided you with a Username and Personal<br>Identification Number (PIN). If you agreed to conduct reviews for multiple review<br>events, you will keep the same Username but will have a different PIN for each review<br>event. You will be presented with the appropriate applications for review depending<br>upon the PIN. |                                                               |
|                      | Application Reviewers - Anonymity                                                                                                    |                                                               |

3. The Reviewer may opt to verify the accuracy of his/her user profile. To do so, click the **My Profile** link at the top of the screen.

| Welcome to Grants Online Grant Stud | ent13. You are logged in to TRAIN1P.  | Log Off                              | My Profile | Help |
|-------------------------------------|---------------------------------------|--------------------------------------|------------|------|
| Application Review Status           |                                       |                                      |            |      |
| Application Review S                | Status Grants Online Application      | on Review User Guide                 |            |      |
| <b>Reviewer Information</b>         |                                       |                                      |            |      |
| Reviewer Name:                      | Grant Student13                       |                                      |            |      |
| Email:                              | grantspractice2@gmail.com             | Phone                                | 301-444-12 | 212  |
| Affiliations:                       | One Commerce Program Office (OCPO-NOA | A)                                   |            |      |
| Currently Assigned Reviews:         | 3                                     | Reviews Assigned This/Prior<br>Year: | 3/0        |      |
| Expertise:                          |                                       |                                      |            |      |
|                                     |                                       |                                      |            |      |

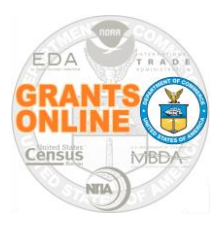

**Quick Reference Guide – Application Reviewers** 

WARNING: SAVE your data every 20 minutes!

4. On the resulting screen, make modifications as is necessary. When updates are complete, click the **Save** button at the bottom of the screen. To exit the screen without retaining modifications, click the **Cancel/Done** button.

| Email: * g<br>U<br>Name: G<br>If<br>Jnavailable<br>From:<br>Expertise: | grantspractice2@<br>Jsed for login an<br>Grant Student13<br>f the spelling of | ogmail.cor<br>d ALL revi<br>this perso | n<br>ew notifi<br>n's name | cations.<br>e is incorrect, pleas                             |                                                                                                    |                             |               |
|------------------------------------------------------------------------|-------------------------------------------------------------------------------|----------------------------------------|----------------------------|---------------------------------------------------------------|----------------------------------------------------------------------------------------------------|-----------------------------|---------------|
| U<br>Name: G<br>If<br>Jnavailable<br>From:<br>Expertise:               | Jsed for login an<br>Grant Student13<br>f the spelling of                     | d ALL revi                             | ew notifi<br>n's name      | cations.<br>e is incorrect, pleas                             |                                                                                                    |                             |               |
| Name: G<br>If<br>Jnavailable<br>From:<br>Expertise:                    | Frant Student13<br>f the spelling of                                          | this perso                             | n's name                   | is incorrect, pleas                                           |                                                                                                    |                             |               |
| If<br>Unavailable<br>From:<br>Expertise:                               | f the spelling of                                                             | this perso                             | n's name                   | e is incorrect, pleas                                         |                                                                                                    |                             |               |
| Unavailable<br>From:<br>Expertise:                                     |                                                                               |                                        |                            |                                                               | e contact the Help Desk for ass                                                                                                    | stance.                     |               |
| From:<br>Expertise:                                                    |                                                                               |                                        | To:                        |                                                               |                                                                                                    |                             |               |
|                                                                        |                                                                               |                                        |                            |                                                               |                                                                                                    |                             |               |
|                                                                        |                                                                               |                                        |                            |                                                               |                                                                                                    |                             |               |
| Federal<br>Employee:*                                                  | ⊖Yes ● No                                                                     |                                        |                            |                                                               |                                                                                                    |                             |               |
| N<br>ce<br>th                                                          | lote: The status<br>ertification requ<br>he application re                    | of an App<br>irement. A<br>view.       | lication<br>pplicatio      | Reviewer as a Fede<br>n Reviewers have                        | eral employee affects their confl<br>the opportunity to correct this in                                                                                                    | ict of intere<br>nformation | est<br>during |
| his person ha<br>hrough their i                                        | as an active Gra<br>regular Grants C                                          | nts Online<br>Inline acco              | regular<br>ount.           | user account. They                                            | v are required to manage their of the state of the state of the sta | wn affiliatio               | ons           |
| Affiliations                                                           |                                                                               |                                        |                            |                                                               |                                                                                                    |                             |               |
| Org ID Or                                                              | rganization                                                                   | Position                               | Phone                      | Address                                                       | E-Mail                                                                                                    | Primary                     | Active        |
| 1009101 Or<br>Pri<br>(C                                                | ne Commerce<br>rogram Office<br>OCPO-NOAA)                                    |                                        | 301-<br>444-<br>1212       | 20020 Century<br>Blvd,<br>Germantown,<br>MD 20874-1143<br>USA | testemail@msg2.rdc.noaa.gov                                                                                                    | true                        | true          |

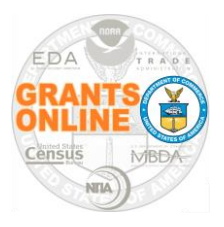

Quick Reference Guide – Application Reviewers

WARNING: SAVE your data every 20 minutes!

5. To view instructions associated with entering scores and comments click the **Grants Online Application Review User Guide** link at the top of the screen – or – click the **User's Guide** link (the Name column under the Reviewer Instructions header).

Click the **Evaluation Criteria** link to download a PDF file that includes the Executive Summary and the Evaluation Criteria.

The file name for the Reviewer Instructions that were submitted with the application(s) for review, <u>will not be the same</u> as the file name link shown on the screen image below. (NOTE: In this example the user would click the **Test Template** – **Application Instructions 2004966.docx** link.) A copy of the Reviewer Instructions (developed by the Agency from whom the request to review an application originated) is downloaded to the user's computer.

| Application Review          | v Status                                | ne Application Review User Guid | <u>de</u>                           |          |
|-----------------------------|-----------------------------------------|---------------------------------|-------------------------------------|----------|
| <b>Reviewer Information</b> |                                         |                                 |                                     |          |
| Reviewer Name:              | Grant Student13                         |                                 |                                     |          |
| Email:                      | graftspractice2@gmail.com               | Phone                           | 301-444-                            |          |
| Affiliations:               | one Commerce Program Office             | e (OCPO-NOAA)                   |                                     |          |
| Currently Assigned Reviews  | : 3                                     | Reviews Assigned Th<br>Year:    | nis/Prior 3/0                       |          |
| Expertise:                  |                                         |                                 |                                     |          |
| Bouiew Event Information    |                                         |                                 |                                     |          |
| Review Event Information    |                                         |                                 |                                     |          |
| Review Event Name:          | Review Event #1                         | Review Event Type:              | Independent Review                  |          |
| Review Event Start:         | 08/16/2016                              | Planned Review Event End:       | 08/29/2016                          |          |
| RFA Title:                  | Yvette's Competitive RFA Au             | ugust 2016                      |                                     | - 77     |
| Funding opportunity #:      | NOAA-GOT-OCPO-NOAA-2016<br>2004966      | 3- Program Office:              | One Commerce Program<br>(OCPO-NOAA) | ) Office |
| Competition Name:           | Yvette's Competitive RFA<br>August 2016 | Competition Manager:            | Grant Student25                     |          |
| Review Event Manager:       | Grant Student25                         | Review Event Mgr Phone:         | 301-444-                            |          |
| Review Event Mgr Email:     |                                         |                                 |                                     |          |

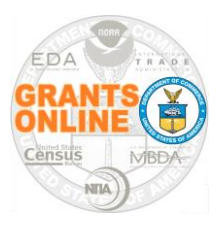

**Quick Reference Guide – Application Reviewers** 

WARNING: SAVE your data every 20 minutes!

6. Scroll to the bottom of the page and locate the Assigned Application Reviews header. Click the **View** link to access a file containing an application awaiting review (Status: Reviewer actions on Application Review not started).

The first application has been reviewed by the Reviewer, a Conflict of Interest certification has been completed, and the review has been accepted by the Review Event Manager.

| <u>Review</u><br>Application | <u>Status</u>                                             | <u>Conflict of</u><br>Interest             | <u>Score</u> | <u>Proposal</u><br>Number | <u>Applicant</u>         | <u>Project Title</u>             |
|------------------------------|-----------------------------------------------------------|--------------------------------------------|--------------|---------------------------|--------------------------|----------------------------------|
| View                         | Accepted                                                  | No Conflict -<br>Certified                 | 73           |                           | PRYNTCOMM,<br>LTD.       | Apps 1 for<br>Review             |
| View                         | Reviewer actions on<br>Application Review not<br>started. | Conflict of Interest<br>Form Not Certified | 0            |                           | UNIVERSITY<br>OF ARIZONA | Test ASAP<br>Award Multi<br>Year |

7. While on the Application Review screen, click the **Application for Review** link to open a consolidated PDF file containing the application. Typically, when the link is clicked, the PDF automatically downloads to the user's computer. If not, follow the **Note:** (instructions) beneath the Application for Review link.

| Applicant:                                      | UNIVERSITY OF ARIZON | A                        |          |
|-------------------------------------------------|----------------------|--------------------------|----------|
| Project Title:                                  | Test ASAP Award Mult | i Year                   |          |
| Proposal Number:                                | I                    | ternal ID Number:        | 260285   |
| Total Amount Proposed:                          | \$1,200.00 Fe        | ederal Amount Requested: | \$1,200. |
| Principal Investigators /<br>Project Directors: |                      |                          |          |

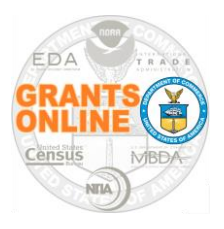

Quick Reference Guide – Application Reviewers

WARNING: SAVE your data every 20 minutes!

8. On the Action dropdown menu three (3) options are available:

| Please select an action 🔹        | Submit |
|----------------------------------|--------|
| Please select an action          |        |
| Review Application               |        |
| Decline Review                   |        |
| Review Conflict of Interest Form |        |
|                                  | ·      |
|                                  |        |
|                                  |        |
|                                  | ,      |
| Opell Objects                    |        |
|                                  |        |

- **Review Application** Takes the Reviewer to a page where s/he can enter scores and comments.
- **Decline Review** An opportunity for the Reviewer to decline participation in the Review Event.
- Review Conflict of Interest Form The employment status (Federal or non-Federal) determines the type of Conflict of Interest certification that must be completed by the Reviewer. If the Reviewer has a Conflict of Interest s/he <u>must</u> provide an explanation. Every review requires a Conflict of Interest certification.
- 9. Below is an example of the **Guidance** provided to inform a Reviewer of the tasks s/he needs to complete to move to the next step in the Review process.

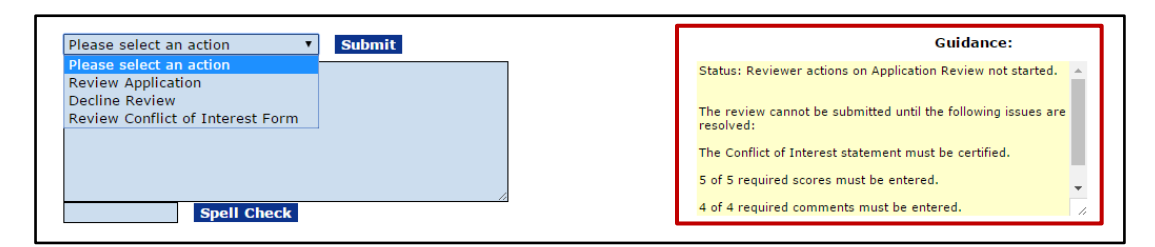

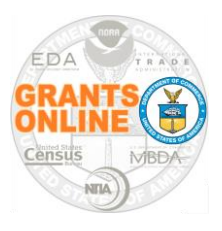

**Quick Reference Guide – Application Reviewers** 

WARNING: SAVE your data every 20 minutes!

10. To enter scores and comments, select *Review Application* from the Action dropdown menu. Click the **Submit** button.

|               | Please select an action 🔻        | Submit |   |   |
|---------------|----------------------------------|--------|---|---|
|               | Please select an action          |        |   | 1 |
| $\rightarrow$ | Review Application               |        |   |   |
|               | Decline Review                   |        |   |   |
|               | Review Conflict of Interest Form |        |   |   |
|               |                                  |        |   |   |
|               |                                  |        |   |   |
|               |                                  |        |   |   |
|               |                                  |        | , | / |
|               | Spell Check                      |        |   | - |
|               |                                  |        |   |   |

11. Enter a score (using the scoring range indicated) and comments for the application. Observe that some scores and comments are required; others are optional. Required data fields must be entered before the review can be submitted to the Agency. Please be certain to spell check and save the comments.

| Te | echnical/Scientific Merit                                                                                                    |  |
|----|----------------------------------------------------------------------------------------------------|--|
|    | This criterion assesses whether the approach is technically sound and/or innovative, if the methods are appropriate, and whether there are clear project goals and objectives. |  |
|    | Scoring Range: 0.0 to 20.0                                                                                                    |  |
|    | Score (Required):                                                                                                    |  |
|    | Comments (Required):                                                                                                    |  |
|    | This is where the Reviewer enters comments about the Technical / Scientific Merit of the application.                                                                          |  |
| Pr | Spell Check vojCost Test Criteria Scoring Range: 10.0 to 30.0 Score (Required): Comments (Not Required):                                                                       |  |

12. Click the **Application Review Report** link to generate a summary PDF of the scores and comments entered thus far; this is a snapshot in time.

| Application Review                              | <u>Grants Online</u> | e Application Review User Guide |            |
|-------------------------------------------------|----------------------|---------------------------------|------------|
| Application Information                         |                      |                                 |            |
| Applicant:                                      | Applicant #1         |                                 |            |
| Project Title:                                  | Description          |                                 |            |
| Proposal Number:                                |                      | Internal ID Number:             | 2280109    |
| Total Amount Proposed:                          | \$2,500.00           | Federal Amount Requested:       | \$2,500.00 |
| Principal Investigators /<br>Project Directors: |                      |                                 |            |
| Application Review Report                       |                      |                                 |            |

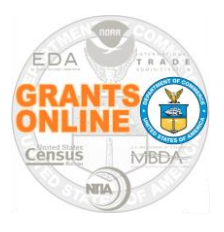

Quick Reference Guide – Application Reviewers WARNING: SAVE your data every 20 minutes!

13. To decline participation in the review, select *Decline Review* from the Action dropdown menu. Click the **Submit** button. The Reviewer must specify a reason for declining participation in the Review Event.

|               | Please select an action          | Submit      |  |
|---------------|----------------------------------|-------------|--|
|               | Please select an action          |             |  |
|               | Review Application               |             |  |
| $\rightarrow$ | Decline Review                   |             |  |
|               | Review Conflict of Interest Form |             |  |
|               |                                  |             |  |
|               |                                  |             |  |
|               |                                  |             |  |
|               |                                  |             |  |
|               | Spell Check                      | · · · · · · |  |
|               |                                  |             |  |

14. To certify the Conflict of Interest, select the *Review Conflict of Interest Form* from the Action dropdown menu. Click the **Submit** button. There are two types of Conflict of Interest Forms – governed by whether the Reviewer is a Federal employee or a non-Federal employee.

When the Reviewer selects a radio button and clicks the **Save** button, s/he is in effect providing an electronic signature. The Reviewer <u>must</u> also provide a scanned and signed copy of the Conflict of Interest Form.

| Please select an action          | Submit |  |
|----------------------------------|--------|--|
| Please select an action          |        |  |
| Review Application               |        |  |
| Decline Review                   |        |  |
| Review Conflict of Interest Form |        |  |
|                                  |        |  |
|                                  |        |  |
|                                  |        |  |
|                                  |        |  |
| Spell Check                      |        |  |
|                                  |        |  |

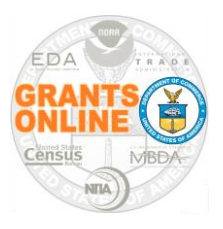

**Quick Reference Guide – Application Reviewers** 

WARNING: SAVE your data every 20 minutes!

 For <u>Federal employees</u>, Conflict of Interest is governed by Federal ethics laws. The screen below is visible to a Reviewer who was identified by the Review Event Manager as a Federal employee.

| Conflict of Interest                                                       | Statement                                    | Grants Online Application Review User Guide                                                              | 1                                                               |  |
|----------------------------------------------------------------------------|----------------------------------------------|----------------------------------------------------------------------------------------------------|-----------------------------------------------------------------|--|
| Application Information                                                    |                                              |                                                                                                    |                                                                 |  |
| Applicant:                                                                 | UNIVERSITY OF AR                             | IZONA                                                                                                    |                                                                 |  |
| Project Title:                                                             | Test ASAP Award                              | Multi Year                                                                                               |                                                                 |  |
| Proposal Number:                                                           |                                              | Internal ID Number:                                                                                      | 2602859                                                         |  |
| Total Amount Proposed:                                                     | \$1,200.00                                   | Federal Amount Requested:                                                                                | \$1,200.00                                                      |  |
| Principal Investigators /<br>Project Directors:                            |                                              |                                                                                                    |                                                                 |  |
| I have a conflict of interes<br>if declining the review based<br>spell Che | : for reviewing this<br>on a conflict of int | <ul> <li>application and cannot perform this review.<br/>rest, please enter the reason below:</li> </ul> | Declined participation<br>because of a Conflict of<br>Interest. |  |
|                                                                            |                                              |                                                                                                    |                                                                 |  |

 For <u>non-Federal employees</u>, Conflict Of Interest is indicated by completion of the CD-571 form (*Reviewer Conflict of Interest and Confidentiality Certification for Non-Governmental Peer Reviewers*). The screen below is visible to a Reviewer who was identified by the Review Event Manager as a non-Federal employee. Click the CD-571 link.

| Conflict of Interest S                                                                                                    | Statement                                                                                                    | Grants Online Application Review User G                                                                                                    | uide                                                                                              |
|----------------------------------------------------------------------------------------------------|----------------------------------------------------------------------------------------------------|----------------------------------------------------------------------------------------------------|---------------------------------------------------------------------------------------------------|
| Reviewer Information<br>Reviewer Name:<br>Email:<br>Affiliations:<br>Currently Assigned Reviews:<br>Expertise:                                               | EDA AOR<br>test@gmail.com<br>EDA Training Vendor<br>3                                                                      | Phone<br>Reviews Assigned This/Prior<br>Year:                                                                                                    | 301-555-1212<br>3/0                                                                               |
| Application Information<br>Applicant:<br>Project Title:<br>Proposal Number:<br>Total Amount Proposed:<br>Principal Investigators /<br>Project Directors:     | Applicant #1<br>Description<br>\$2,500.00                                                                                  | Internal ID Number:<br>Federal Amount Requested:                                                                                                    | 2280109<br>\$2,500.00                                                                             |
| CD-571 - Reviewer Conflict of<br>The Application Reviewer h<br>The Application Reviewer is<br>The Application Reviewer h<br>If declining the review based of | Interest and Confide<br>as certified that they<br>a Federal employee<br>as a conflict of intere<br>on a conflict of intere | ntiality Certification for Non Government<br>do not have a conflict of interest. They<br>, The above CD-571 does not apply.<br>est and cannot perform this review.<br>st, please enter the reason below: | have returned a signed CD-571.<br>Declined participation<br>because of a Conflict of<br>Interest. |

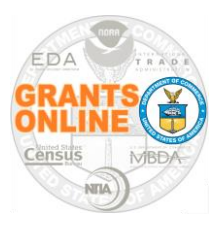

#### **Quick Reference Guide – Application Reviewers**

WARNING: SAVE your data every 20 minutes!

- 15. For either screen, the following actions are required:
  - Click the appropriate radio button that corresponds to your response to the Conflict of Interest question.
  - When a radio button is selected, click the **Save** button at the bottom of the screen. This creates an "electronic" signature.
  - If declining participation because of a Conflict of Interest, a <u>specific (not a</u> <u>general) reason</u> for doing so <u>must be</u> included.
  - Make a copy of the Conflict of Interest form (non-Federal employees) and upload that as an attachment to the Review.
- 16. When scores for all criteria associated with an application have been entered, a Scoring Summary is available. To navigate to that information, scroll to the botton of the page and locate the Assigned Application Reviewes header. Click the **View** link to access this information.

| Assigned Application Reviews |               |                                       |              |                           |                                                     |                                                     |  |  |
|------------------------------|---------------|---------------------------------------|--------------|---------------------------|-----------------------------------------------------|-----------------------------------------------------|--|--|
| <u>Review</u><br>Application | <u>Status</u> | <u>Conflict of</u><br><u>Interest</u> | <u>Score</u> | <u>Proposal</u><br>Number | <u>Applicant</u>                                    | <u>Project Title</u>                                |  |  |
| <u>View</u>                  | Accepted      | No Conflict -<br>Certified            | 89           |                           | App1 for Yvette's<br>Competitive RFA August<br>2016 | App1 for Yvette's<br>Competitive RFA August<br>2016 |  |  |
| Export options: Excel        |               |                                       |              |                           |                                                     |                                                     |  |  |

17. The screen image below displays the Total Score and the invidual scores assigned to each of the five (5) criteria.

| Scoring Summary - Points |                 |             |
|--------------------------|-----------------|-------------|
| Score                    | Scoring Rang    | e Criterion |
| 15.0                     | 0.0 - 20.0      | Criteria 1  |
| 20.0                     | 0.0 - 20.0      | Criteria #2 |
| 18.0                     | 0.0 - 20.0      | Criteria #3 |
| 22.0                     | 0.0 - 25.0      | Criteria #4 |
| 14.0                     | 0.0 - 15.0      | Criteria #5 |
|                          |                 |             |
| Retur                    | rn to Applicati | ion Review  |

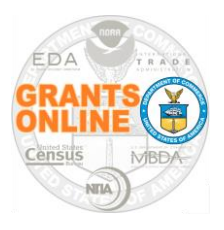

**Quick Reference Guide – Application Reviewers** 

WARNING: SAVE your data every 20 minutes!

18. When all required data scores and comments have been entered, the **Guidance** section of the screen provides insight into the next step.

| Please select an action | Guidance:                                                                                                    |
|-------------------------|----------------------------------------------------------------------------------------------------|
|                         | Status: Reviewer actions on Application Review in progress.                                                                             |
|                         | The review can be submitted when you are ready. To submit: Choose the option to "Forward Review To Agency" in the Action drop-down box. |
| Spell Check             |                                                                                                    |

19. A new option is available from the Action dropdown menu. Select *Forward Review to Agency* and click the **Submit** button.

| Please select an action   | Submit  |
|---------------------------|---------|
| Please select an action   |         |
| Review Application        |         |
| Change Conflict of Intere | rest    |
| Decline Review            |         |
| Forward Review To Ager    | ncy 🔽   |
|                           |         |
|                           |         |
|                           |         |
| Spell                     |         |
| Spen                      | I CHECK |

20. If there are no other applications that need to be reviewed, the user may click the **Log Off** link. The review has been sent to the Agency's Review Event Manager for the next steps in the process.

| Welcome to Grants Online Grant Stud                                   | elcome to Grants Online Grant Student13. You are logged in to TRAIN2P. Log Off My Profile Help |                              |          |              |  |  |  |  |
|-----------------------------------------------------------------------|------------------------------------------------------------------------------------------------|------------------------------|----------|--------------|--|--|--|--|
| <u>Advisories</u> >> Task Management >> Annlistion Bauleur Status     |                                                                                                |                              |          |              |  |  |  |  |
| Application Review Status Grants Online Application Review User Guide |                                                                                                |                              |          |              |  |  |  |  |
| Reviewer Information                                                  | Reviewer Information                                                                           |                              |          |              |  |  |  |  |
| Reviewer Name:                                                        | Grant Student13                                                                                |                              |          |              |  |  |  |  |
| Email:                                                                | grantspractice2@gmail.com                                                                      | Phone                        |          | 301-444-1212 |  |  |  |  |
| Affiliations:                                                         | One Commerce Program Office (OCPO-NO                                                           | AA)                          |          |              |  |  |  |  |
| Currently Assigned Reviews:                                           | 2                                                                                              | Reviews Assigned Th<br>Year: | is/Prior | 2/0          |  |  |  |  |
| Expertise:                                                            |                                                                                                |                              |          |              |  |  |  |  |
|                                                                       |                                                                                                |                              |          |              |  |  |  |  |